## Registration process to enroll in the new Loyalty Management System (Applicable ONLY for previous Biman Loyalty Members):

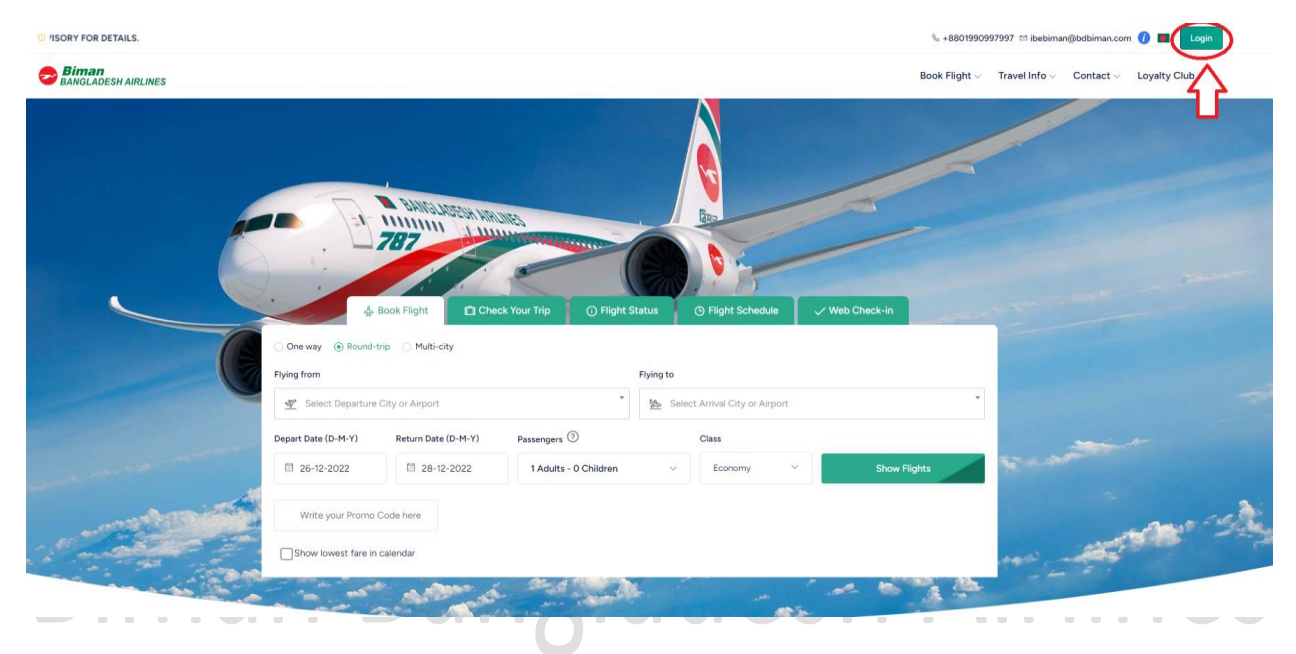

Step-1: Go to Biman Official Website ( <u>https://www.biman-airlines.com/</u> )

Step-2: Click on the "Login" Button

Step-3: Now Click any of the "Sign-Up" button mentioned below

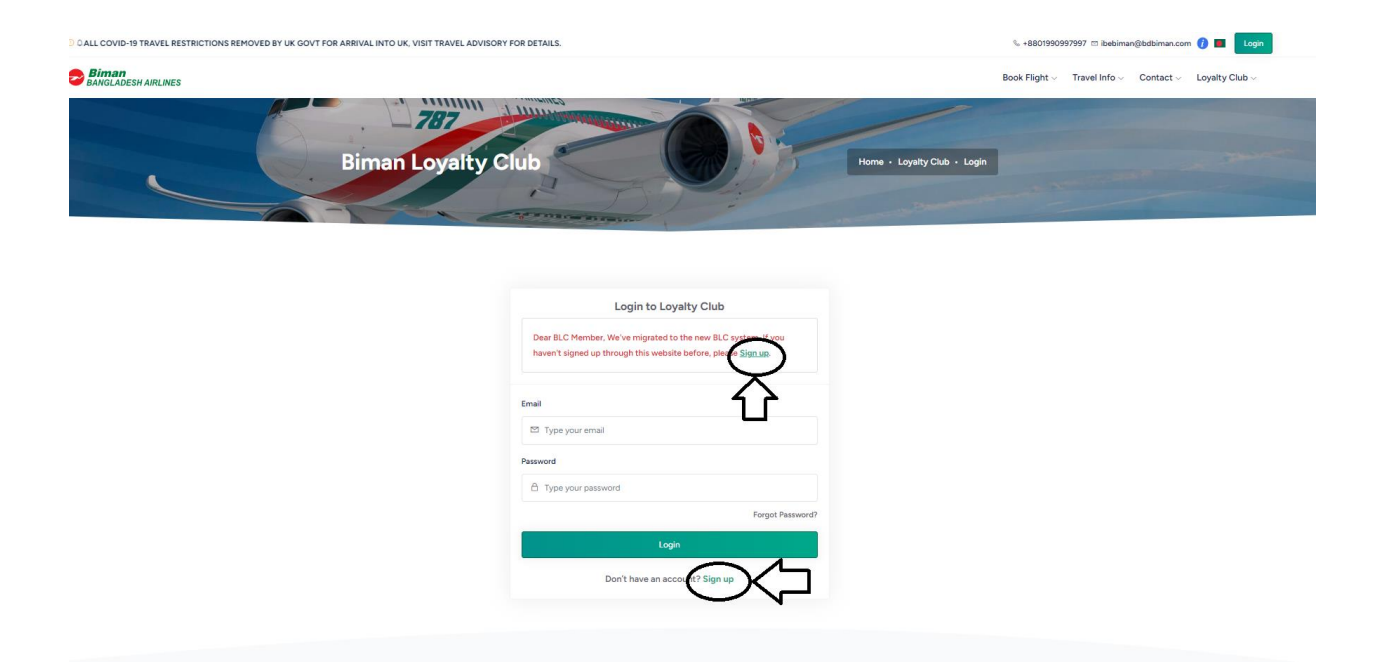

Step-4: In the Sign-Up form do the following accordingly

- 1. Enter valid Email Address which was used to create your Loyalty Member Account
- 2. Set password (Must be 8 character and contain at least one Uppercase character)
- 3. Confirm password
- 4. Check the button for acknowledgement
- 5. Check the button for robot check
- 6. Click on "Send" button

| 0 From 01 <sup>III</sup> November 2022, ENJOY 05% SPECIAL DISCOUNT ON BIMAN WEB TICKETING USING PROMO CODE "WINTEROS". THIS PROMO CODE IS AF |                                                                                                    |                                | %+8801990997997 🗂 ibebiman@bdbiman.com 🕧 🔳 🛛 Login |               |           |                |  |
|----------------------------------------------------------------------------------------------------|----------------------------------------------------------------------------------------------------|--------------------------------|----------------------------------------------------|---------------|-----------|----------------|--|
| Biman<br>BANGLADESH AIRLINES                                                                                                    |                                                                                                    |                                | Book Flight ~                                      | Travel Info 🗸 | Contact ~ | Loyalty Club ~ |  |
|                                                                                                    | 787                                                                                                    |                                |                                                    |               |           |                |  |
|                                                                                                    | Become a Loyalty Member                                                                                                    | Home • Loyalty Club • Register |                                                    |               |           |                |  |
|                                                                                                    |                                                                                                    |                                |                                                    |               |           |                |  |
|                                                                                                    |                                                                                                    |                                |                                                    |               |           |                |  |
|                                                                                                    |                                                                                                    |                                |                                                    |               |           |                |  |
|                                                                                                    | Join Loyalty Club                                                                                                    |                                |                                                    |               |           |                |  |
|                                                                                                    | Frequent Flyer Program, with tiered benefits, lots of special offers and mileage rewards earned on every Biman flight.<br>Already a Biman Loyalty Club member? Log in |                                |                                                    |               |           |                |  |
|                                                                                                    | Sign-up Information                                                                                                    |                                |                                                    |               |           |                |  |
|                                                                                                    | Email *                                                                                                    |                                |                                                    |               |           |                |  |
| :                                                                                                    | Email Address                                                                                                    |                                |                                                    |               |           |                |  |
|                                                                                                    | Password * Confirm Password *                                                                                                    |                                |                                                    |               |           |                |  |
| 4                                                                                                    | Your Password Confirm Your Password The password must be at least 8 characters and contain at least one uppercase character                                           | 3                              |                                                    |               |           |                |  |
|                                                                                                    | and one number,                                                                                                    |                                |                                                    |               |           |                |  |
| 4                                                                                                    | construction of the Birman Bangladesh Airlines Privacy Policy and Terms and Conditions of of the Birman Loyalty C                                                     | ub                             |                                                    |               |           |                |  |
| 5                                                                                                    | m not a robot                                                                                                    |                                |                                                    |               |           |                |  |
|                                                                                                    |                                                                                                    |                                |                                                    |               |           |                |  |
| 6                                                                                                    | Send                                                                                                    |                                |                                                    |               |           |                |  |

Step-5: You will get an OTP in your email. Enter the OTP and click "Verify" button

|                              | □ From 01 <sup>st</sup> November                                                                                                    | % +8801990997997 🖾 ibebiman@bdbiman.com 👔 🔳 🚺                                  |
|------------------------------|----------------------------------------------------------------------------------------------------|--------------------------------------------------------------------------------|
| Biman<br>BANGLADESH AIRLINES |                                                                                                    | Book Flight $\lor$ - Travel Info $\lor$ - Contact $\lor$ - Loyalty Club $\lor$ |
|                              | 707<br>Become a Loyalty Member                                                                                                    | - Register                                                                     |
|                              | Verify Your Account<br>Please check your email. We have sent you a verification code.                                                      |                                                                                |
|                              | Enter OTP<br>7 7 0 1 1 1<br>Verity                                                                                                    |                                                                                |
|                              | Note: If you didn't receive an OTP:<br>• Check your span or junk email folder.<br>• Confirm that your email address was entered correctly. |                                                                                |

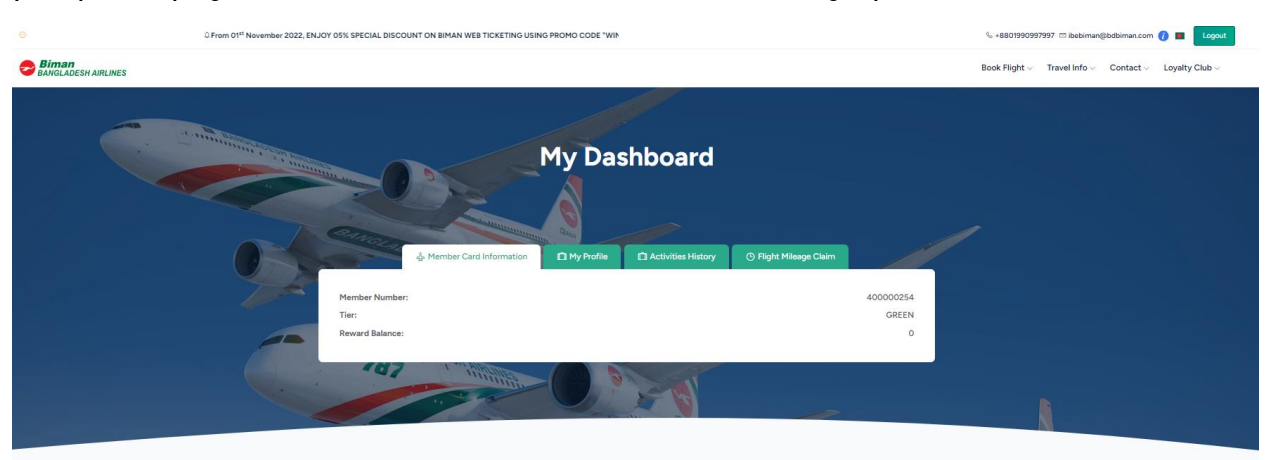

**Step-6:** Congratulations! You have successfully complete the process. You will be redirected to your profile page. Use this "Email" and "Password" for future login process.

## Thank You!

## **Biman Bangladesh Airlines**

All rights reserved @ Biman Bangladesh Airlines